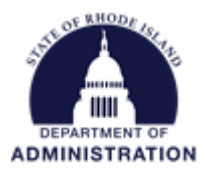

## Correcting an Invalid Line Sequence in eCivis

Line Sequence data is sent from eCivis to RIFANS every night in order to help make the connection between the 2 systems. If an invalid line sequence is entered in eCivis, an error occurs in RIFANS. To correct this, you will need to edit the line sequence that was entered in eCivis. The GMO will reach out to your agency when a line sequence is giving an error message and needs to be updated.

Common reasons a line sequence error occurs:

- 1. The FAIN was entered in the Internal Grant Name field rather than the line sequence
- 2. An invalid line sequence was entered
- 3. Multiple line sequences were entered incorrectly. If you have multiple line sequences, they should be separated by a dash with no spaces
  - a. Correct input: 1234567-2345678
  - b. Incorrect input: 1234567, 234568

To make the correction, first locate the project dashboard of the grant that needs to be edited. Once in the project dashboard, click on the Contracts & Accounts tab.

## Project Dashboard: Conservation Programs

|                                                                                                    |           |                 |                         | Data Integration Options |                                                      | Project Options    |                |     |
|----------------------------------------------------------------------------------------------------|-----------|-----------------|-------------------------|--------------------------|------------------------------------------------------|--------------------|----------------|-----|
| Overview                                                                                                    | Documents | Grant Lifecycle | Goals & Metrics         | Budgets                  | Contracts & Accounts                                 | Spending           | History        |     |
| Active Grants 🔍 🎯<br>US11417 The Community Forest and Open Space Conservation Program (CFP) - FY 2022                                                                                                    |           |                 |                         |                          | Project Team 🖉 (<br><u>K. Benoit</u> ( <u>Lead</u> ) | 0                  | Grant Manageme |     |
| Stage: Implementation Awarded: <u>\$1,050,000.00</u> *                                                                                                    |           |                 | Match: \$100            | ,000.00                  | <u>B. Murphy</u>                                     |                    | Programming Se |     |
| Available Actions                                                                                                    |           |                 |                         |                          |                                                      | <u>L. Sullivan</u> |                | IPM |
| I would like to access details of this grant      S. Thompson      test        I would like to request an account setup      I want to update my scheduled reports      I want to update my scheduled reports        I want to update my scheduled reports      I have received a grant adjustment notice and need to amend my grant agreement      I am ready to initiate grant closeout.        I would like to view/manage my contract & account details      I would like to view/manage and metrics for this grant        I would like to create/manage a budget for this grant      I would like to create/manage a budget for this grant |           |                 |                         |                          |                                                      | test               |                |     |
|                                                                                                    |           | *These fu       | nde have heen made avai | lable for allocation a   | and pages through funding                            |                    |                |     |

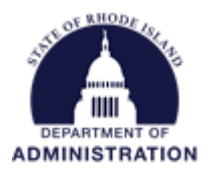

Once in the Grant Contracts & Account Details page, you can locate and edit the invalid line sequence. Line Sequence(s) is kept in the **Internal Grant Name** field. RIGID is kept in the **Internal Grant ID** field and should **not** be edited. Hit the edit button to make the correction.

## Grant Contract & Account Details

**Conservation Programs** 

Information pertains to grants "awarded" in this project. 🥹

| US11417 The Community For               | est and Open Space Conservation Program | n (CFP) - FY 2022          |            |                                          |
|-----------------------------------------|-----------------------------------------|----------------------------|------------|------------------------------------------|
| Stage: Implementation                   | Awarded: \$1,050                        | Match: \$100,000.00        |            |                                          |
| Grant Contract Summary                  |                                         | Revenue & Expense Accounts |            |                                          |
| 🤝 Award Notification Date:              | 09/06/2021                              |                            | Search:    |                                          |
| 🤝 Contract Start Date:                  | 09/01/2021                              |                            |            |                                          |
| 🤝 Contract Close Date:                  | 11/01/2022                              | Account Name               | Number     | Туре                                     |
| Award Type:                             | 🔵 Advance Payment 🖲 Reimbursement       | No data available in table | ▼ Nullibei | ijhe                                     |
| Award Documents:                        |                                         |                            |            |                                          |
| Grantor Contract Number:                | W81XWH18-1-2023                         | 1 - 0 of 0 Accounts        |            | $\leftarrow$ Previous Next $\rightarrow$ |
| DUNS Number:                            |                                         |                            |            |                                          |
| Grant Identifiers<br>Internal Grant ID: | afNPImU5AU+/HGJxVb/7YA==                |                            |            |                                          |
| Internal Grant Name:                    | 100236987                               |                            |            |                                          |
| Votes                                   |                                         |                            |            |                                          |
|                                         |                                         |                            |            |                                          |
| Edit                                    |                                         |                            |            |                                          |

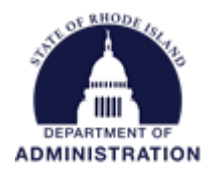

## Grant Contract & Account Details

**Conservation Programs** 

Information pertains to grants "awarded" in this project. 😡

| US11417 The Community Fores | t and Open Space Conservation Progra | am (CFP) - FY 2022         |         |
|-----------------------------|--------------------------------------|----------------------------|---------|
| Stage: Implementation       | Awarded: \$1,05                      | Match: \$100,              |         |
| Grant Contract Summary      |                                      | Revenue & Expense Accounts |         |
| Award Notification Date*:   | 09/06/2021                           |                            | Search: |
| 🤝 Contract Start Date:      | 09/01/2021                           | Add Edit Delete            |         |
| 🤝 Contract Close Date:      | 11/01/2022                           | Account Name               | Number  |
| Award Type*:                | O Advance Payment  Reimbursement     | 1 - 0 of 0 Accounts        |         |
| Award Documents:            |                                      |                            |         |
| Grantor Contract Number:    | W81XWH18-1-2023                      | ]                          |         |
| DUNS Number:                |                                      |                            |         |
| Grant Identifiers           |                                      |                            |         |
| internal Grant ID.          | afNPImU5AU+/HGJxVb/7YA==             |                            |         |
| Internal Grant Name:        | 1236987                              |                            |         |
| Notes                       |                                      |                            |         |
|                             | ,                                    |                            |         |
| Save                        |                                      |                            |         |

You should now be able to edit the Internal Grant Name field. Ensure that the line sequence is 7-digits, and if there are multiple that they are separated by a dash with no spaces (Example: 1234567-2345678). Hit Save.

| Grant Identifiers    |                          |
|----------------------|--------------------------|
| Internal Grant ID:   | afNPImU5AU+/HGJxVb/7YA== |
| Internal Grant Name: | 1236987                  |
| Notes                |                          |
|                      |                          |

Once saved, you will see your updated line sequence(s) in the Internal Grant Name field. This information is sent to RIFANS nightly, so the change to the RIFANS RIGID will appear the following day after edits are made in eCivis.